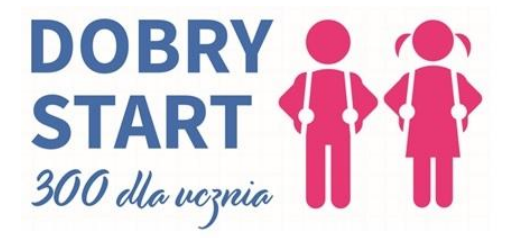

## Instrukcja złożenia wniosku Dobry Start 300+ dla ucznia

Zaloguj się do eBankNet i kliknij kafelek "Wnioski"

|                                | Bank Spółdzielczy w Żmigrodzie<br>Grupa BPS     |                                 |  |  |  |  |
|--------------------------------|-------------------------------------------------|---------------------------------|--|--|--|--|
|                                |                                                 | íomunikaty (0) 👻 Wyloguj (2:23) |  |  |  |  |
|                                | 🔶 Kredyty 💼 👤                                   | F Kontakt                       |  |  |  |  |
| 🗮 Mój portfel                  | Przelewy Rachunki Lokaty Mój profil<br>Historia | O Wnioski                       |  |  |  |  |
| <b>di</b> Saldo                | Rachunki 4                                      |                                 |  |  |  |  |
| PLN                            | Lokaty                                          | 0                               |  |  |  |  |
| Dostępne środki DI N           | Kredyty                                         | 0                               |  |  |  |  |
| Charles Contraction            | Karty kredytowe                                 | 0                               |  |  |  |  |
| , PLN                          |                                                 |                                 |  |  |  |  |
| 🕈 Kredyty                      |                                                 |                                 |  |  |  |  |
| E Karty kredytowe              |                                                 |                                 |  |  |  |  |
| Bank Spółdzielczy w Żmigrodzie | Kontakt • Strona Główna • Instrukcja            | Wymagania • Tabela kursów walut |  |  |  |  |

Wybierz po lewej stronie z menu pozycję "Wnioski eximee", następnie wybierz rachunek, na który ma być wypłacone świadczenie.

|               |                                | Q                     | Bank Sp   | oółdzielczy w       | / Żmigrodzi<br>Grupa BPS                                           | e                         |                  |                |
|---------------|--------------------------------|-----------------------|-----------|---------------------|--------------------------------------------------------------------|---------------------------|------------------|----------------|
|               |                                |                       |           |                     |                                                                    | -                         | Komunikaty (0) 👻 | Wyloguj (4:56) |
|               | iii Mój portfel                | Przelewy              | 📌 Kredyty |                     |                                                                    | 1                         | 💭 Kontakt        |                |
|               |                                |                       | Rachunk   | d Lokaty            | Karty                                                              | Mój profil<br>fistoria    | O<br>Definicje   | Wnioski        |
|               | Moje wnioski                   | Wnioski o lol         | katę      |                     |                                                                    |                           |                  | 0              |
|               | Załóż lokatę                   | eWnioski              |           |                     |                                                                    |                           |                  | 0              |
| $\Rightarrow$ | Wnioski eximee                 | Identyfikator wniosku |           | Data złożenia       | Data aktualis                                                      | Data aktualizacji statusu |                  |                |
|               |                                | BPS00000263           | 618       | 2020-07-01 10:31:12 | 2020-07-02 (                                                       | 00:57:24                  | Odebrany przez N | IRPIPS 0       |
|               |                                | BPS000000393882       |           | 2021-02-01 17:18:13 | 2021-02-02 (                                                       | 2021-02-02 00:57:29       |                  | IRPIPS 6       |
|               |                                | BPS00000516           | 603       | 2021-07-04 12:54:19 | 2021-07-04 1                                                       | 13:00:28                  | Odebrany przez N | IRPIPS 0       |
|               |                                |                       |           |                     |                                                                    |                           |                  |                |
|               | Bank Spółdzielczy w Żmigrodzie |                       |           | Kontakt • Stro      | Kontakt • Strona Główna • Instrukcja • Wymagania • Tabela kursów v |                           |                  |                |

Sprawdź poprawność danych i kliknij "Dalej"

Wybierz opcję "Złóż wniosek Dobry start – 300+" i kliknij przycisk "Dalej". Następnie postępuj zgodnie z wyświetlanymi instrukcjami.

| Grupa BPS<br>Banki Spöłdzielcze i Bank BPS              | Wybór wniosku<br>EXI000001549928 |
|---------------------------------------------------------|----------------------------------|
| Wybierz opcję                                           |                                  |
| 🔿 Złóż wniosek Rodzina 500+                             |                                  |
| Złóż wniosek Dobry start - 300+                         |                                  |
| O Złóż wniosek o Rodzinny Kapitał Opiekuńczy            |                                  |
| O Zobacz status złożonego wniosku                       |                                  |
| O Tarcza Finansowa PFR dla Mikrofirm i MŚP              |                                  |
| O Tarcza Finansowa PFR dla Mikrofirm i MŚP - Umocowanie |                                  |
| O Tarcza Finansowa PFR dla Mikrofirm i MŚP - Umorzenie  |                                  |
|                                                         | Dalej                            |